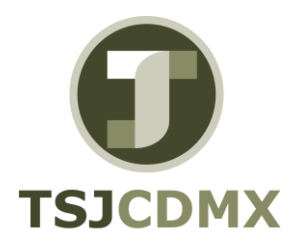

MANUAL DE USUARIO

PORTAL DE CONSULTA DE RECIBOS DE NOMINA

# INDICE

| 1.  | Funcionalidades del portal | 1 |
|-----|----------------------------|---|
| 1.1 | Acceso                     | 1 |
| 1.2 | Registro                   | 3 |
| 1.3 | Recuperación de contraseña | 6 |
| 1.4 | Recibos                    | 8 |
| 1.4 | .1 Acciones                | 8 |
| 1.5 | Retenciones10              | C |
| 1.5 | .1 Acciones1               | 1 |
| 1.6 | Salir1                     | 1 |

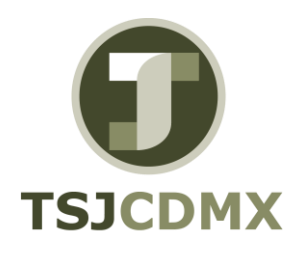

MANUAL DE USUARIO

PORTAL DE CONSULTA DE RECIBOS DE NOMINA

#### 1. Funcionalidades del portal

Las funcionalidades con las que cuenta la solución informática desarrollada fueron diseñadas con el objetivo de cubrir las necesidades de los usuarios del servicio de facturación electrónica para la consulta de los recibos de nómina, siendo estas las siguientes:

- Acceso
- Registro
- Recuperación de contraseña
- Recibos
- Retenciones
- Manual
- Salir

#### 1.1 Acceso

Para poder acceder al portal es necesario ingresar a la ruta <u>https://tribunal.certifac.mx:8067</u>, una vez dentro se desplegará una pantalla que solicitará el Emisor, Número de empleado, RFC, Contraseña y Código de verificación "CAPTCHA", tal como se muestra a continuación.

Si no se encuentra registrado primero debe de proceder a su registro.

| 9                                   | TRIBUNAL SUPERIOR DE JUSTICIA DE LA CIUDAD DE MÉXICO<br>Consulta Recitos de Nómina                                                                                                    |
|-------------------------------------|----------------------------------------------------------------------------------------------------|
| Autenticaci                         | ón Empleado                                                                                                    |
| Emisor<br>Numero<br>Empleado<br>RFC | TSJCDAX •                                                                                                    |
| Contraseña                          | Contrar rulevis imagen Contrar rulevis imagen |
|                                     | © 2018 - © CERTIFAC Todos los derechos reservados.                                                                                                    |

Figura: 1 Acceso sistema

Una vez ingresados los datos solicitados, se deberá presionar el botón "Iniciar Sesión" el cual proporcionará acceso a la pantalla principal de la aplicación.

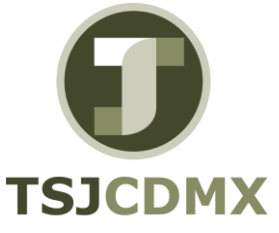

MANUAL DE USUARIO

PORTAL DE CONSULTA DE RECIBOS DE NOMINA

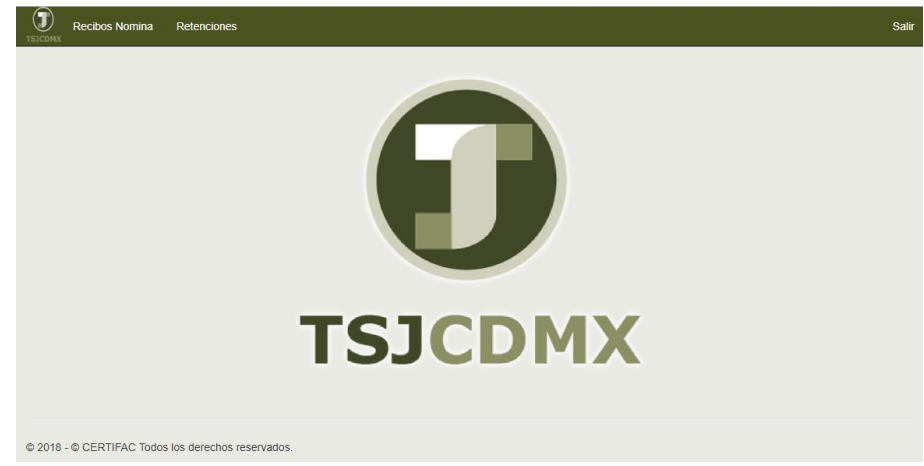

Figura: 2 Pantalla principal

En caso de ingresar un dato incorrecto o faltante se desplegará una leyenda indicando el motivo del error.

| Autenticación Empleado |                |  |
|------------------------|----------------|--|
| Emisor                 | TSJCDMX        |  |
| Numero<br>Empleado     | 123456789      |  |
| RFC                    | XAXA010101010s |  |
| Contraseña             | ••••••         |  |

#### Figura: 3 Leyenda error dato

| Autenticación Empleado |                                            |
|------------------------|--------------------------------------------|
| Emisor                 | TSJCDMX                                    |
| Numero<br>Empleado     | El campo Numero de Empleado es obligatorio |
| RFC                    | El campo RFC es obligatorio                |
| Contraseña             | El campo Correo es obligatorio             |

#### Figura: 4 Leyenda dato faltante

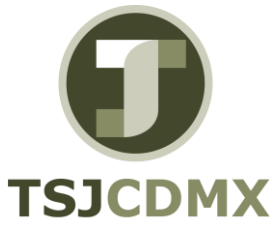

MANUAL DE USUARIO

PORTAL DE CONSULTA DE RECIBOS DE NOMINA

En caso de ingresar un usuario que no se encuentre registrado o si los datos de acceso son incorrectos se desplegará una leyenda indicando el motivo del error. Si no se encuentra registrado primero debe de proceder a su registro.

| Autenticación Empleado                                                                                     |               |  |
|----------------------------------------------------------------------------------------------------|---------------|--|
| <ul> <li>Intento de inicio de sesión no válido.</li> <li>No se encuentra registrado el usuario.</li> </ul> |               |  |
| Emisor                                                                                                    | TSJCDMX •     |  |
| Numero<br>Empleado                                                                                         | 123456789     |  |
| RFC                                                                                                    | XAXx010101XXX |  |
| Contraseña                                                                                                 | ••••••        |  |

Figura: 5 Leyenda error acceso usuario

#### 1.2 Registro

Para poder acceder a la aplicación es necesario registrar previamente el usuario, se debe de presionar la liga "Registrar nuevo usuario".

| <b>?</b>                            | TRIBUNAL SUPERIOR DE JUSTICIA DE LA CIUDAD DE MÉXICO<br>Consulta Reobos de Nômina |
|-------------------------------------|-----------------------------------------------------------------------------------|
| Autenticaci                         | ón Empleado                                                                       |
| Emisor<br>Numero<br>Empleado<br>RFC | TSJCCMX •                                                                         |
| Contraseña                          |                                                                                   |
|                                     | Generar nuevo usuario Olvídaste tu contraseñe                                     |
|                                     | © 2018 - © CERTIFAC Todos los derechos reservados.                                |

Figura: 6 Pantalla principal - registro nuevo usuario

Una vez dentro se desplegará una pantalla que solicitará el Emisor, Número de empleado, RFC, Correo Electrónico, Contraseña y la confirmación de la contraseña tal como se muestra a continuación.

En el caso del correo electrónico, debe de considerar que este será al cual se le enviará los datos para restaurar la contraseña.

El número de usuario no debe de contener guiones.

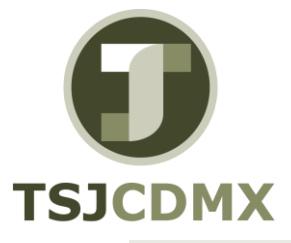

MANUAL DE USUARIO

PORTAL DE CONSULTA DE RECIBOS DE NOMINA

| <b>9</b>                   | TRIBUNAL SUPERIOR DE JUSTICIA DE LA CIUDAD DE MÉXICO<br>Consulta Recibos de Nómina |
|----------------------------|------------------------------------------------------------------------------------|
|                            | Registrar nuevo usuario.                                                           |
| Emisor                     | TSJCDMX •                                                                          |
| Numero Empleado            |                                                                                    |
| RFC                        |                                                                                    |
| Correo                     |                                                                                    |
| Contraseña                 |                                                                                    |
| Confirmación<br>Contraseña |                                                                                    |
|                            | Registrar                                                                          |
|                            | © 2018 - © CERTIFAC Todos los derechos reservados.                                 |

#### Figura: 7 Registro nuevo usuario

Una vez ingresados los datos solicitados, se deberá presionar el botón "Registrar" el cual efectuará el pre-registro del usuario y enviará una notificación al correo electrónico proporcionado.

En caso de ingresar un dato incorrecto o faltante se desplegará una leyenda indicando el motivo del error.

|                                                                                                    | Registrar nuevo usuario.                   |  |
|----------------------------------------------------------------------------------------------------|--------------------------------------------|--|
| El campo Numero de Empleado es obligatorio     El campo RFC es obligatorio     El campo Correo es obligatorio     El campo confirmación es obligatorio     El campo confirmación es obligatorio |                                            |  |
| Emisor                                                                                                    | TSJCDMX                                    |  |
| Numero Empleado                                                                                                    | El campo Numero de Empleado es obligatorio |  |
| RFC                                                                                                    | El campo RFC es obligatorio                |  |
| Correo                                                                                                    | El campo Correo es obligatorio             |  |
| Contraseña                                                                                                    | El campo contraseña es oblicistorio        |  |
| Confirmación<br>Contraseña                                                                                                    | El campo confirmación es obligatorio       |  |
|                                                                                                    | Registrar                                  |  |

Figura: 8 Leyendas error registro

Si los datos ingresados son correctos se le mostrará una pantalla indicándole que se le envió un correo electrónico que contiene las indicaciones para que se complete el registro del usuario.

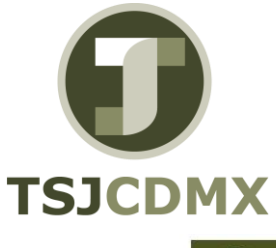

MANUAL DE USUARIO

PORTAL DE CONSULTA DE RECIBOS DE NOMINA

| 9 | Confirmación Registro<br>Consulta Recibos de Nómina                                    |
|---|----------------------------------------------------------------------------------------|
|   |                                                                                        |
|   |                                                                                        |
|   |                                                                                        |
|   | Por favor revise el correo electrónico que le fue enviado para completar su registro!. |
|   | Gracias por su preferencia !!                                                          |
|   | © 2018 - © CERTIFAC Todos los derechos reservados.                                     |

Para continuar con su registra debe de abrir su correo y presionar la liga que aparece en el mismo. Es de suma importancia que lo haga inmediatamente debido a que la confirmación tiene una vigencia limitada y en caso de no haga se bloquea al usuario.

Figura: 9 Confirmación registro

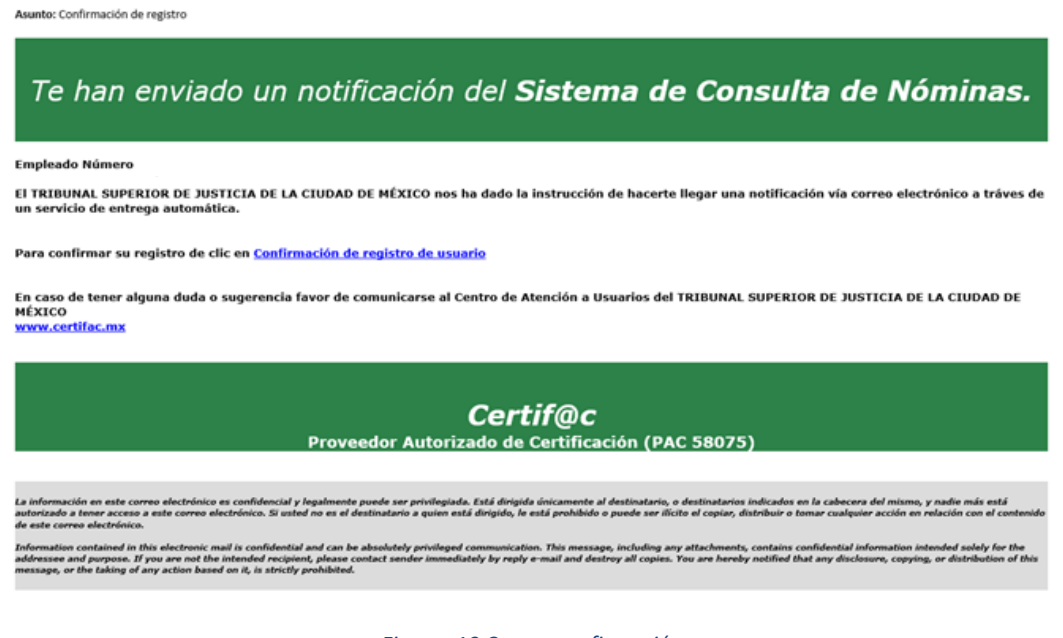

Figura: 10 Correo confirmación

Una vez confirmado su correo, podrá acceder al sistema presionando la liga "Haga clic aquí para ingresar"

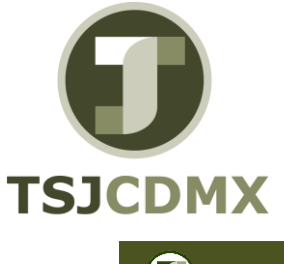

MANUAL DE USUARIO

PORTAL DE CONSULTA DE RECIBOS DE NOMINA

| 9 | Confirmar Correo<br>Consulta Recibos de Nómina                            |
|---|---------------------------------------------------------------------------|
|   | Gracias por confirmar su correo electrónico. Haga clic aquí para ingresar |
|   | © 2018 - © CERTIFAC Todos los derechos reservados.                        |

Figura: 11 Confirmación de correo

#### 1.3 Recuperación de contraseña

En caso de olvidar la contraseña de un usuario, esta se podrá restablecer presionando el enlace en la parte inferior de la pantalla de acceso "¿Olvidaste tu contraseña?"

| 9                                                 | TRIBUNAL SUPERIOR DE JUSTICIA DE LA CIUDAD DE MÉXICO<br>Consulta Realtos de Nómina |
|---------------------------------------------------|------------------------------------------------------------------------------------|
| Autenticaci                                       | ón Empleado                                                                        |
| Emisor<br>Humero<br>Empleado<br>RFC<br>Contrasela | TSUCDIX                                                                            |
|                                                   | © 2018 - © CERTIFAC Todos los derechos reservados.                                 |

#### Figura: 12 Pantalla acceso

Una vez presionado el enlace se desplegará una pantalla con el la cual solicitará la dirección de correo electrónico que se ingresó en el sistema cuando se creó dicho usuario y las opciones de Solicitar y Cancelar.

| <b>③</b>                 | TRIBUNAL SUPERIOR DE JUSTICIA DE LA CIUDAD DE MÉXICO<br>Consulta Recibos de Nómina |
|--------------------------|------------------------------------------------------------------------------------|
| Introduce tu correo elec | irónico.                                                                           |
| Correo                   | Enviar                                                                             |
|                          | © 2018 - © CERTIFAC Todos los derechos reservados.                                 |

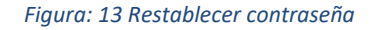

Si se ingresa el dato solicitado correctamente y se presiona el botón "Enviar" el usuario recibirá en el correo electrónico ingresado, un enlace que permitirá restablecer la contraseña para el usuario. El correo debe de ser el mismo que proporcionó en el registro.

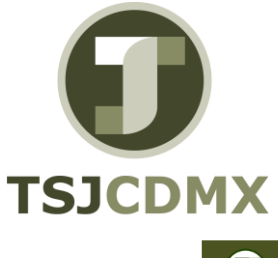

MANUAL DE USUARIO

PORTAL DE CONSULTA DE RECIBOS DE NOMINA

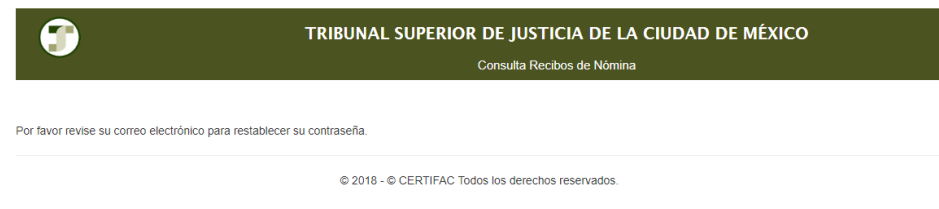

#### Figura: 14 Confirmación de restablecimiento de contraseña

Para continuar con el restablecimiento de la contraseña debe de abrir su correo y presionar la liga que aparece en el mismo. Es de suma importancia que lo haga inmediatamente debido a que tiene una vigencia limitada.

| Asunto: Restablecer Contraseña                                                                                                    |  |  |  |  |  |  |  |  |
|----------------------------------------------------------------------------------------------------|--|--|--|--|--|--|--|--|
| Te han enviado un notificación del Sistema de Consulta de Nóminas.                                                                                                    |  |  |  |  |  |  |  |  |
| Empleado Número 0739574 !!!                                                                                                    |  |  |  |  |  |  |  |  |
| EI TRIBUNAL SUPERIOR DE JUSTICIA DE LA CIUDAD DE MÉXICO nos ha dado la instrucción de hacerte llegar una notificación vía correo electrónico a tráves de<br>un servicio de entrega automática.                                                                                                    |  |  |  |  |  |  |  |  |
| De click aqui para restablecer su contraseña                                                                                                    |  |  |  |  |  |  |  |  |
| En caso de tener alguna duda o sugerencia favor de comunicarse al Centro de Atención a Usuarios del TRIBUNAL SUPERIOR DE JUSTICIA DE LA CIUDAD DE<br>MÉXICO<br>www.certifac.mx                                                                                                    |  |  |  |  |  |  |  |  |
| <b>Certif@c</b><br>Proveedor Autorizado de Certificación (PAC 58075)                                                                                                    |  |  |  |  |  |  |  |  |
| La información en este correo electrónico es confidencial y legalmente puede ser privileguda. Está dirugida, úncamente al destinatario, o destinatarios indicados en la cabecera del mismo, y nadle más está<br>autorizado a tener acceso a este correo electrónico. Si usted no es el destinatario a quien está dirigido, le está probibido a puede ser filicito el copiar, distribuir o tomar cualquier acción em relacción con el contenido<br>de este correo electrónico.                                            |  |  |  |  |  |  |  |  |
| advantagios contained in this electronic mail is confidential and can be absolubly participad communication. This message, including any attachments, contains confidential information intended unlike for the<br>advantages and advantages. If you are not the intended receipts pleases contact sonder immediately by reply e-mail and destroy all cogies. You are hereby notified that any disclosure, cogying, or distribution of this<br>message, or the taking of any action based on it, is strictly prohibited. |  |  |  |  |  |  |  |  |

Figura: 15 Correo notificación restablecimiento contraseña

Al presionar la liga se abrirá la página donde podrá asignar su nueva contraseña proporcionando los datos solicitados y presionando el botón "Regenerar".

| <b>9</b>             | TRIBUNAL SUPERIOR DE JUSTICIA DE LA CIUDAD DE MÉXICO<br>Consulta Recibos de Nômina |
|----------------------|------------------------------------------------------------------------------------|
| Regenera Contraseña  |                                                                                    |
| Correo               |                                                                                    |
| Contraseña           |                                                                                    |
| Confirmar Contraseña |                                                                                    |
|                      | Regenerar                                                                          |
|                      |                                                                                    |

© 2018 - © CERTIFAC Todos los derechos reservados

Figura: 16 Pantalla Restablecer contraseña

Una vez restablecida su contraseña, podrá acceder al sistema presionando la liga "Haga clic aquí para ingresar"

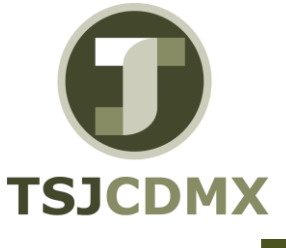

MANUAL DE USUARIO

PORTAL DE CONSULTA DE RECIBOS DE NOMINA

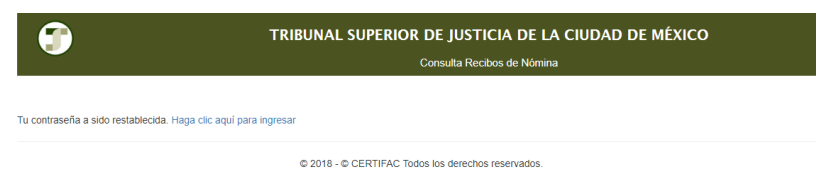

Figura: 17 Confirmación de restablecimiento de contraseña

#### 1.4 Recibos

Este módulo permite al usuario visualizar los recibos de nómina emitidos por el emisor seleccionado al acceder al sistema.

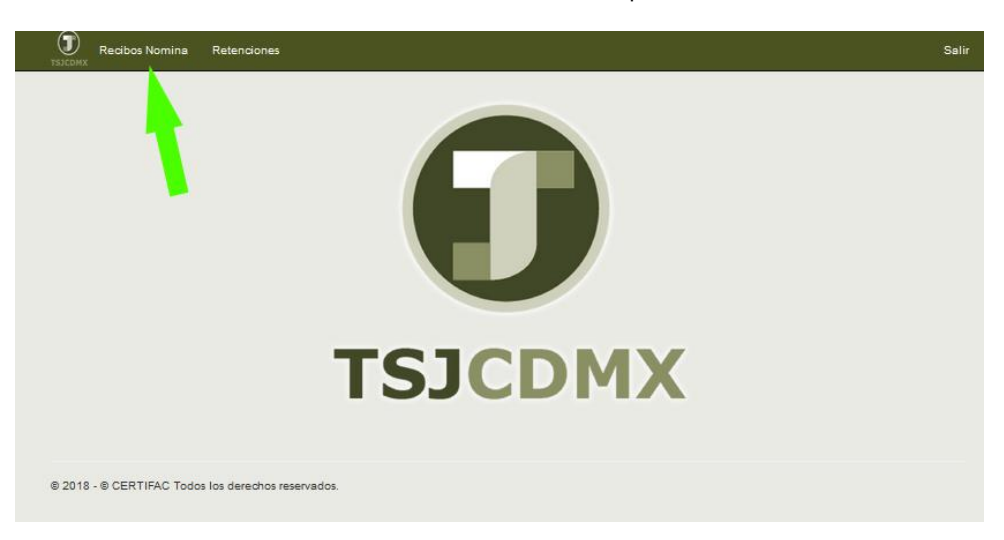

Figura: 18 Módulo recibos de nómina

Al presionar la liga se mostrará la siguiente pantalla.

| ML.        | PDF | Fecha 🍸    | Follo Fiscal           | T   | Area Descripcion | T | Nombre Empleado | T  | Estatus | T | Fecha Certifica 🝸   | Total    | Serie    | Follo       | T      | Nu   |
|------------|-----|------------|------------------------|-----|------------------|---|-----------------|----|---------|---|---------------------|----------|----------|-------------|--------|------|
| Þ          |     | 2018-09-28 | 777E028F-FADO-47FA-    |     |                  |   |                 |    | Emitido |   | 2018-10-01T20:46:24 | 15263.45 | 02012700 | 074889      |        |      |
| >          |     | 2018-09-13 | 361279E2-8710-4876-    |     |                  |   |                 |    | Emitido |   | 2018-09-13T21:12:30 | 15263.45 | 02012700 | 074841      |        |      |
| Þ          |     | 2018-08-29 | B425AAD1-F5A1-40A8-843 | p.  |                  | I |                 |    | Emitido |   | 2018-08-30T00:58:42 | 15263.45 | 02012700 | 074778      |        |      |
| Þ          |     | 2018-08-13 | CF60D5C9-ABDF-4CAE-    |     |                  |   |                 |    | Emitido |   | 2018-08-16T09:10:02 | 15263.45 | 02012700 | 074760      |        |      |
| Þ          |     | 2018-07-30 | F8E026DB-328B-47C8-810 | 84- |                  |   |                 |    | Emitido |   | 2018-08-07T15:20:29 | 14999.13 | 02012700 | 074734      |        |      |
| Þ          |     | 2018-07-13 | AD4F457C-EC03-4AC8-AE  | 95- |                  |   |                 |    | Emitido |   | 2018-07-18T14:36:36 | 17851.19 | 99050000 | 077141      |        |      |
| <i> </i> > |     | 2018-06-30 | 02FA54A6-5FED-4F47-    |     |                  |   |                 | I. | Emitido |   | 2018-07-03T17:37:26 | 21647.03 | 99050000 | 077068      |        |      |
| Þ          | A   | 2018-06-13 | 1A348E37-DF87-4488-8F9 | 8-  | _                |   |                 |    | Emitido |   | 2018-06-17T17:03:34 | 14643.42 | 99050000 | 077043      |        | >    |
|            |     | 3 4 5      | 678910                 |     | H 10 T Bengloor  |   | r pápina        |    |         |   |                     |          | Elemento | s mostrados | 1 - 10 | de 1 |

Figura: 19 Resumen recibos de nómina

#### 1.4.1 Acciones

• XML: permite descargar el CFDI de nómina

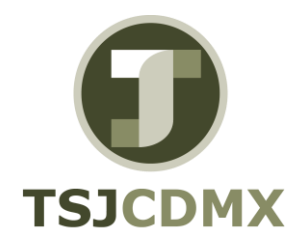

MANUAL DE USUARIO

PORTAL DE CONSULTA DE RECIBOS DE NOMINA

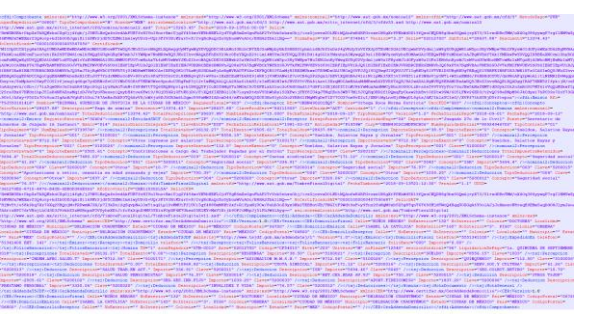

• PDF: permite descargar el archivo PDF del recibo de nómina

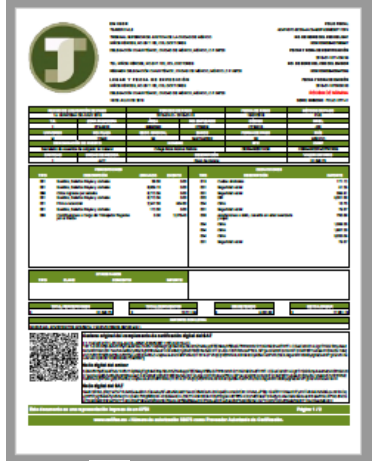

 Filtro T: Permite filtrar la información dependiendo de la columna Mostrar filas con valor que:

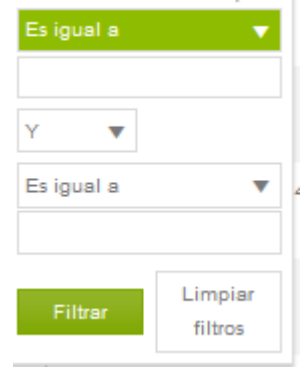

- Píe de página:
  - H C 2 3 4 5 6 7 8 9 10 ... H TO V Rengiones por página

Elementos mostrados 1 - 10 de 148

- Selección de página a visualizar
- Número de renglones por página
- Número de recibos

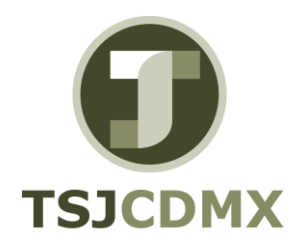

MANUAL DE USUARIO

PORTAL DE CONSULTA DE RECIBOS DE NOMINA

## 1.5 Retenciones

Este módulo permite visualizar los acuses de retenciones.

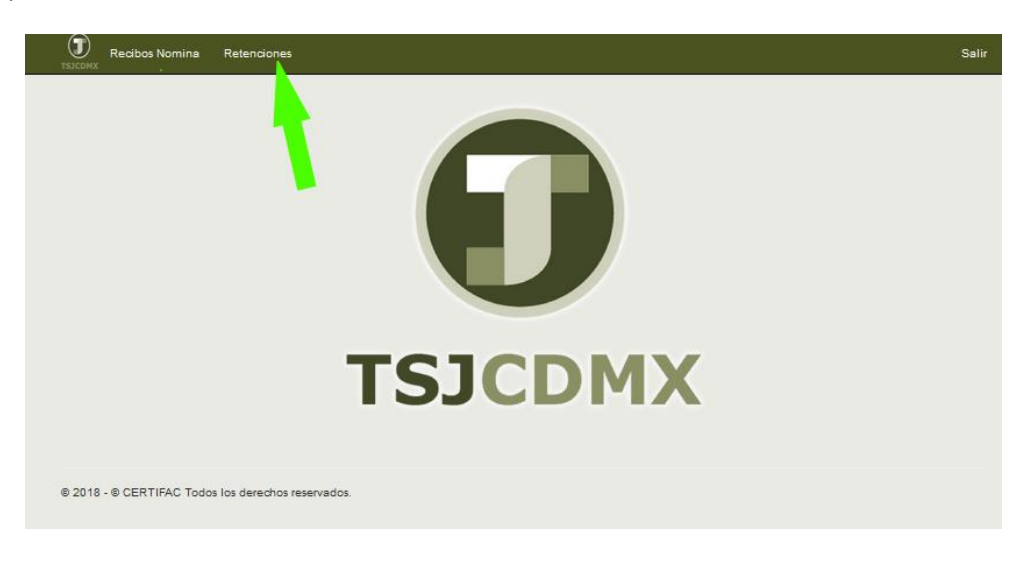

Figura: 20 Módulo retenciones

Al presionar la liga se muestra la pantalla siguiente:

| Recibos Nomina           | Retenciones                |   |        |             |           |                |               | Salir |  |  |  |  |
|--------------------------|----------------------------|---|--------|-------------|-----------|----------------|---------------|-------|--|--|--|--|
| RETENCIONES              |                            |   |        |             |           |                |               |       |  |  |  |  |
| Rfc                      | Nombre                     | T | Anio 🝸 | Mes Inicial | Mes Final | tipo 🝸         | PDF           |       |  |  |  |  |
|                          |                            |   | 2013   | 1           | 12        | COMPLEMENTARIA |               | ^     |  |  |  |  |
|                          |                            |   | 2014   | 1           | 12        | NORMAL         |               |       |  |  |  |  |
|                          |                            |   | 2014   | 1           | 12        | COMPLEMENTARIA |               |       |  |  |  |  |
|                          |                            |   | 2015   | 1           | 12        | NORMAL         |               |       |  |  |  |  |
|                          |                            |   | 2016   | 1           | 12        | NORMAL         | Þ             |       |  |  |  |  |
|                          |                            |   | 2017   | 1           | 12        | NORMAL         |               |       |  |  |  |  |
|                          |                            |   |        |             |           |                |               |       |  |  |  |  |
|                          |                            |   |        |             |           |                |               |       |  |  |  |  |
|                          |                            |   |        |             |           |                |               |       |  |  |  |  |
|                          |                            |   |        |             |           |                |               |       |  |  |  |  |
|                          |                            |   |        |             |           |                |               |       |  |  |  |  |
|                          |                            |   |        |             |           |                |               |       |  |  |  |  |
|                          |                            |   |        |             |           |                |               | ~     |  |  |  |  |
|                          | Renglones por página       |   |        |             |           | Elementos most | rados 1 - 6 d | e 6   |  |  |  |  |
|                          |                            |   |        |             |           |                |               |       |  |  |  |  |
| © 2018 - © CERTIFAC Todo | s los derechos reservados. |   |        |             |           |                |               |       |  |  |  |  |

Figura: 21 Resumen retenciones

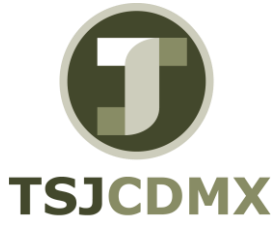

MANUAL DE USUARIO

PORTAL DE CONSULTA DE RECIBOS DE NOMINA

# 1.5.1 Acciones

• PDF: permite descargar el archivo PDF de retenciones

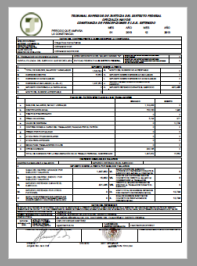

• Filtro **T** : Permite filtrar la información dependiendo de la columna

**1.6 Salir** Cierra la sesión del usuario.